# MANUAL PRÁTICO DO AVALIADOR

# SISTEMA DE GERENCIAMENTO DE EVENTOS DA **UESB**

Vitória da Conquista, Abr/2025 (v1.1)

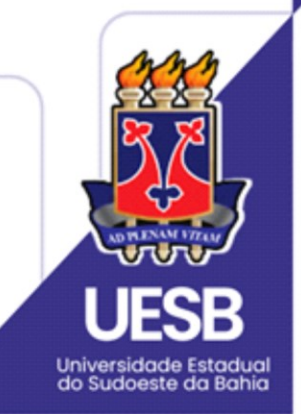

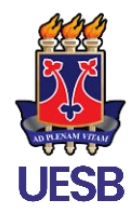

## UNIVERSIDADE ESTADUAL DO SUDOESTE DA BAHIA

Setor de Implantação dos Sistemas SIG

# MANUAL PRÁTICO DO AVALIADOR SISTEMA DE GERENCIAMENTO DE EVENTOS DA UESB

Vitória da Conquista, Abr/2025 (v1.1)

# Equipe de Implantação

### **Dárcio Santos Rocha**

Gerente Técnico de Implantação dos Sistemas SIG

## Jameson Abade dos Santos

Analista de Infraestrutura de TI

## Ronaldo José de Assis Silva Júnior

Analista de Negócio

## Murilo d'Esquivel Jandiroba Amorim

Suporte Técnico aos Sistemas

# SUMÁRIO

| 1. Acesso ao Sistema     | 5  |
|--------------------------|----|
| 2. Auto Cadastro         | 5  |
| 3. Módulo Avaliação      | 7  |
| 3.1. Avaliador           | 7  |
| 3.2. Gestor de Avaliação | 9  |
| Suporte                  | 12 |

O Manual Prático do Avaliador foi elaborado com o intuito de auxiliar os usuários com a permissão de Avaliador na utilização da plataforma. Aqui, você encontrará informações básicas sobre o processo de avaliação dos trabalhos submetidos em um evento.

# **1.** ACESSO AO SISTEMA

O acesso ao sistema é feito através do endereço eventos.uesb.br.

# 2. AUTO CADASTRO

Caso seja seu primeiro acesso, é necessário realizar o auto cadastro clicando no botão "**CADASTRE-SE**" na página inicial do sistema, conforme Figura 1.

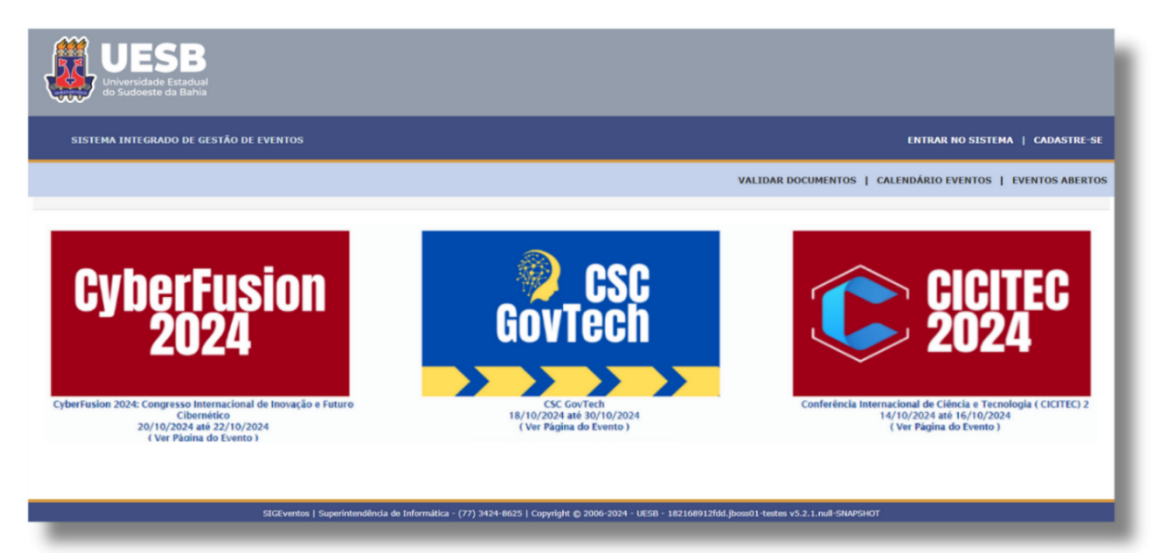

Figura 1 - Tela de Auto cadastro

6

Preencha os dados solicitados no formulário de cadastro, ilustrado na Figura 2, e clique em **Cadastrar** para finalizar o processo.

|                          | Formulário de Cadastro para Usuários |
|--------------------------|--------------------------------------|
| DADOS PESSOAIS           |                                      |
| Estrangeiro: 🙀           |                                      |
| CPF: 🛊                   | ?                                    |
| Passaporte:              |                                      |
| Nome Completo: 🖌         |                                      |
| Data de Nascimento:      | Ex.:(dd/mm/aaaa)                     |
| Instituição              |                                      |
| Instituição/Empresa: 🖌   |                                      |
| DADOS PARA CONTATO       |                                      |
| Telefone: \star          |                                      |
| Celular: 🜟               | χαραγ-χαραχ (χας)                    |
| Dados de Endereço        |                                      |
| CEP: 🖈                   |                                      |
| Endereço: 🖈              |                                      |
| Número: 🖈                |                                      |
| Complemento: 😭           |                                      |
| Bairro: 👷                |                                      |
| UF: 🚖                    | Acre Município: * Selecione V        |
| Autenticação             |                                      |
| E-mail: 🙀                | admin                                |
| Confirmação de E-mail: 🖈 |                                      |
| Senha: 🖈                 |                                      |
| Confirmação de Senha: 🖌  |                                      |
|                          | Cadastrar Cancelar                   |

#### Figura 2 - Formulário de Cadastro de Usuários

 Para uma demonstração visual detalhada deste processo, assista ao vídeo tutorial disponível <u>aqui</u>.

# 3. MÓDULO AVALIAÇÃO

Para acessar a visão dos avaliadores das submissões, clique em **Módulos** na tela principal, em seguida em **Avaliação**, conforme destacado na Figura 3.

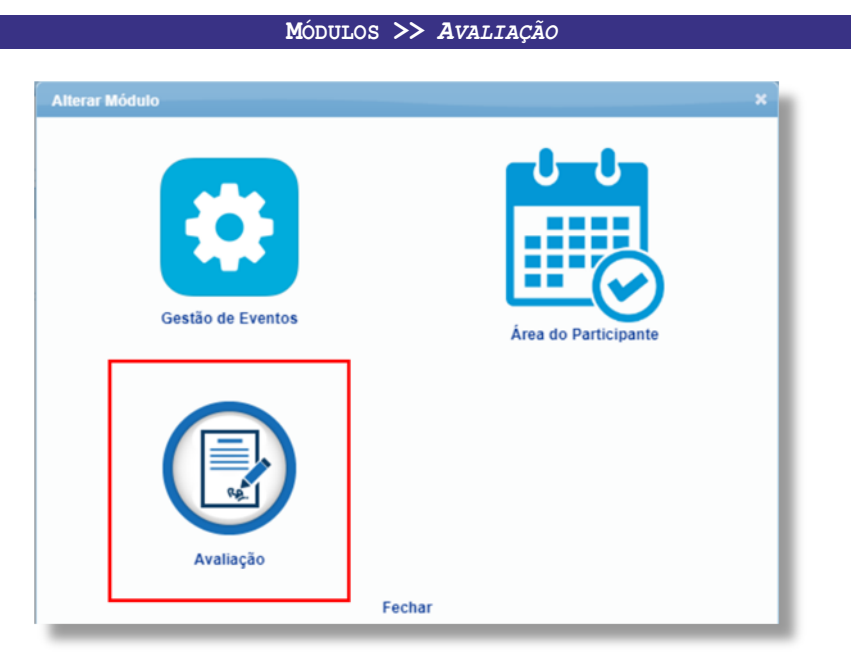

Figura 3 - Tela de Acesso ao Módulo de Avaliação

O **Módulo Avaliação** é projetado para gerenciar o processo de avaliação dos trabalhos submetidos aos eventos, com funções específicas para dois níveis de acesso: **Avaliador** e **Gestor de Avaliação**. Esses níveis de acesso são gerenciados pelo **Gestor do Evento**. A Figura 3 mostra a tela de acesso a este módulo.

### **3.1. AVALIADOR**

Os avaliadores realizam a avaliação parcial dos trabalhos submetidos, atribuindo notas e fornecendo pareceres, baseados nos critérios estabelecidos pelo Gestor do Evento. Essa avaliação inicial não define a aprovação final do trabalho. A Figura 4, mostra a tela de acesso às avaliações de trabalhos.

|                  | Módulos > | > Avaliação >: | > ABA AVALIAÇÕES | >> AVALIAR | TRABALHOS |   |
|------------------|-----------|----------------|------------------|------------|-----------|---|
|                  |           |                |                  |            |           |   |
| Avaliações       |           |                |                  |            |           |   |
|                  |           |                |                  |            |           |   |
| Avaliações       |           |                |                  |            |           |   |
| Avaliar Trabalho | 05        |                |                  |            |           |   |
| -                |           |                |                  |            |           | _ |

Figura 4 - Tela de Acesso à Avaliação Parcial dos Trabalhos

Ao acessar a opção **Avaliar Trabalhos**, será exibida uma lista dos trabalhos distribuídos para o avaliador atualmente logado no sistema, conforme ilustrado na Figura 5.

| 🖉 : Avaliar/Alterar Avaliação 🛛 😥                                          | : Visualizar Avalação | 👮 Emitir Certificado de Avalido | r                       |   |
|----------------------------------------------------------------------------|-----------------------|---------------------------------|-------------------------|---|
|                                                                            | Avaliações ( 1 )      |                                 |                         | i |
| Número Título                                                              |                       | Status                          | Período de Avaliação    |   |
| CyberFusion 2024: Congresso Internacional de Inovação e Futuro Cibernético | ( de 23/10/2024 a 25/ | (10/2024)                       |                         |   |
| 1 A Criptonita: Origens, Propriedades e Impactos no Universo Ficcional     |                       | PENDENTE<br>AVALIAÇÃO           | 21/10/2024 a 21/10/2024 | 0 |
|                                                                            | Cancelar              |                                 |                         |   |
|                                                                            |                       |                                 |                         |   |

Figura 5 - Tela com Lista de Trabalhos com Avaliações Pendentes

Ao selecionar **Avaliar / Alterar Avaliação**, o avaliador acessará a tela de avaliação do trabalho, ilustrada na Figura 6, onde visualizará os dados completos da submissão de **forma anônima**, garantindo a imparcialidade da avaliação. De forma recíproca, os participantes também não têm acesso aos dados do avaliador.

| CRITÉRIOS DE AVALIAÇÃO                                                                                                    |                                       |                                   |
|----------------------------------------------------------------------------------------------------|---------------------------------------|-----------------------------------|
| CRIATIVIDADE (                                                                                                    | Notas de 7 a 10 ) :                   | 7 7 (RUIM) 8 (REGULAR) 10 (ÓTIMO) |
| ORGANIZAÇÃO (                                                                                                    | Notas de 7 a 10 ) :                   | 8 7 (RUIM) 8 (REGULAR) 10 (ÓТІМО) |
| ORIGINALIDADE                                                                                                    | ( Notas de 7 a 10 ) :                 | 7 7 (RUIM) 8 (REGULAR) 10 (ÓTIMO) |
| RELEVANCIA NA ÁRE                                                                                                    | EA ( Notas de 7 a 10 ) :              | 9 7 (RUIM) 8 (REGULAR) 10 (ÓТІМО) |
| PARECER                                                                                                    |                                       |                                   |
| PARECER   Status: * FAVORÁVEL   Parecer: * O trabalho intitulado "A Criptonita: Origens, Propriedades e Impactos no Universo Ficcional" apresenta uma análise clara e concisa sobre a criptonita, substância fictícia amplamente conhecida nas histórias do Superman. A pesquisa traz uma vião bem fundamentada das origens da criptonita, dese sua introdução nas histórias em quadrinhos e rádio, até suas diversas variações e impactos narativos.   Portanto, considerando a clareza da abordagem, a relevância do tema dentro da cultura popular e a organização do conteúdo, recomendo a aprovação do trabalho para publicação. |                                       |                                   |
|                                                                                                    | ( Caracteres Restantes: 10000/10000 ) |                                   |
|                                                                                                    | ✓ Avaliar Cancelar                    |                                   |

Figura 6 - Tela de Avaliação de Trabalho

O avaliador poderá modificar sua avaliação enquanto o período de avaliações estiver aberto. Após avaliar o trabalho, é necessário indicar se o trabalho o status do mesmo (FAVORÁVEL OU NÃO FAVORÁVEL). No entanto a aprovação final ocorre durante a operação de **Avaliação Final** pelo **Gestor de Avaliação**.

Vale mencionar que ao final do período de avaliação parcial, ou seja, aquele que exige a participação desse avaliador, é possível **emitir o seu Certificado de Avaliador**.

 IMPORTANTE! Embora seja possível iniciar as avaliações durante o período de submissão, é recomendável esperar até que esse período termine. Durante a submissão, os usuários podem continuar alterando os dados das submissões, o que pode resultar em avaliações baseadas em informações que posteriormente poderão ser modificadas.

### **3.2. GESTOR DE AVALIAÇÃO**

#### Módulos >> Avaliação >> aba Avaliações >> Realizar Avaliações Finais

O gestor de avaliação revisa as avaliações parciais feitas pelos avaliadores e faz a avaliação final, decidindo sobre a aprovação ou rejeição dos trabalhos para apresentação no evento. Essa avaliação é conduzida pelo **Gestor de Avaliação** (ou pelo próprio **Gestor do Evento**) e é independente das avaliações parciais realizadas. Mesmo que um trabalho tenha recebido boas notas na avaliação parcial, ele pode não ser aprovado pelo **Gestor de Avaliação**.

**OBSERVAÇÃO:** Os pareceres e notas dos avaliadores são compartilhados com os participantes de **forma anônima**. Por isso, é fundamental que todas as avaliações sejam justificadas, garantindo transparência e clareza sobre os critérios utilizados.

Assim, as avaliações finais podem ser acessadas através do módulo de **Avaliação**, onde o **Gestor de Avaliação** deve clicar na opção **Realizar Avaliações Finais** para proceder com sua avaliação, conforme Figura 7.

|   | valiações                    |
|---|------------------------------|
|   | Avaliações                   |
|   | ▶ Realizar Avaliações Finais |
| i |                              |

Figura 7 - Tela de Acesso às Avaliações Finais

Na tela seguinte, representada pela Figura 8, deve-se selecionar o evento para o qual existam trabalhos submetidos a serem avaliados.

| 😜: Selecionar Evento 🔗: Listar Eventos Associados |                                                                            |                  |               |     |
|---------------------------------------------------|----------------------------------------------------------------------------|------------------|---------------|-----|
|                                                   | Eventos (2)                                                                |                  |               |     |
|                                                   |                                                                            |                  |               |     |
| EVENTOS ENCONT                                    | RADOS ( 2 )                                                                |                  |               |     |
| Тіро                                              | Título                                                                     | Início do Evento | Fim do Evento |     |
| ENCONTRO                                          | CSC GovTech                                                                | 18/10/2024       | 30/10/2024    | 윤 🕥 |
| CONGRESSO                                         | CyberFusion 2024: Congresso Internacional de Inovação e Futuro Cibernético | 23/10/2024       | 25/10/2024    | 유 🕥 |
|                                                   |                                                                            |                  |               |     |

Figura 8 - Seleção de Eventos com Trabalhos que Serão Avaliados

Após definir os critérios de avaliação, o **Gestor de Avaliação** acessa a lista de trabalhos para avaliação final.

Nesta tela, é possível visualizar as avaliações parciais, a média geral do trabalho e os pareceres dos avaliadores. Por padrão, apenas os trabalhos pendentes de avaliação final são exibidos, ordenados pelas maiores notas.

O **Gestor de Avaliação** possui flexibilidade para visualizar trabalhos já aprovados ou não classificados, além de aplicar diferentes critérios de ordenação.

Na avaliação final, o **Gestor de Avaliação** visualiza os dados do trabalho (do responsável e dos participantes) de forma anônima, sem acesso aos dados dos participantes. No entanto, se o próprio **Gestor do Evento** estiver realizando a avaliação, ele terá acesso a esses dados.

Se necessário, pode-se usar a opção **Visualizar Dados da Avaliação Realizada** para ver as notas atribuídas pelo avaliador parcial a cada critério de avaliação. Veja a Figura 9 para mais detalhes.

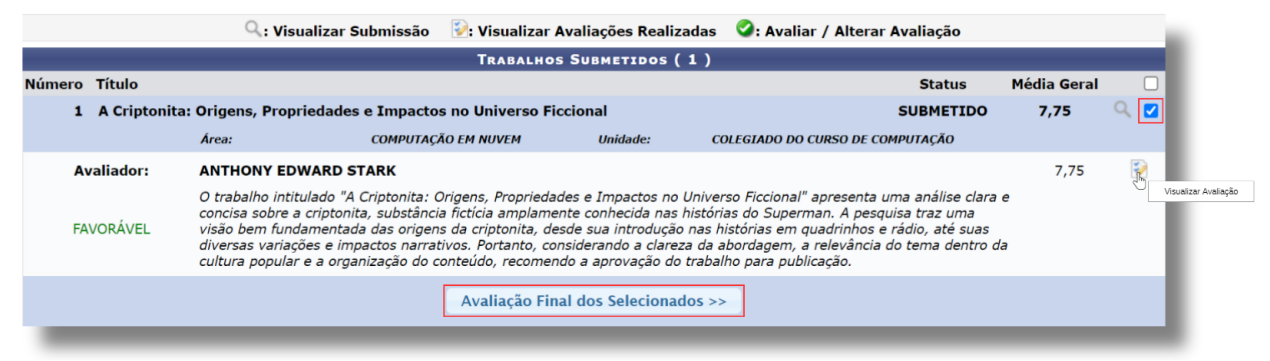

Figura 9 - Tela com Trabalhos Pendentes de Avaliação Final

Para realizar a avaliação final, o **Gestor de Avaliação** deve selecionar os trabalhos desejados e escolher a opção **Avaliação Final dos Selecionados**.

Deve-se registrar o status das submissões de trabalho, fornecendo um parecer detalhado sobre a participação de cada trabalho no evento. Os possíveis status incluem:

- APROVADO: O trabalho foi aceito para o evento sem necessidade de modificações adicionais.
- APROVADO PARA CORREÇÕES: O trabalho foi aprovado, mas os autores devem enviar uma versão final corrigida. Uma vez que a versão corrigida seja submetida, o status do trabalho será atualizado automaticamente para APROVADO, desde que o período de submissão permita o envio da versão final.
- NÃO CLASSIFICADO: O trabalho não foi selecionado para participação no evento.

É importante notar que todos os trabalhos selecionados e listados na tela receberão o mesmo parecer atribuído pelo **Gestor de Avaliação**.

Diferentemente da avaliação parcial, a **avaliação final** pode ser realizada a qualquer momento, mesmo fora do período oficial de avaliações do evento. Ao clicar em **Avaliar Trabalhos**, destacado na Figura 10, a avaliação final será realizada.

|        | 😥: Visualizar Avaliações Realizadas                                                                                                    |        |             |     |  |  |
|--------|----------------------------------------------------------------------------------------------------|--------|-------------|-----|--|--|
|        | TRABALHOS SUBMETIDOS (1)                                                                                                    |        |             |     |  |  |
| Número | Título Si                                                                                                    | atus   | Média Geral |     |  |  |
| 1      | A Criptonita: Origens, Propriedades e Impactos no Universo Ficcional SUB                                                                | METIDO | 7,75        | 2   |  |  |
|        | DADOS DO EVENTO                                                                                                    |        |             | - 1 |  |  |
|        | Evento: CyberFusion 2024: Congresso Internacional de Inovação e Futuro Cibernético                                                      |        |             | - 1 |  |  |
|        | Avaliação dos Trabalhos                                                                                                    |        |             |     |  |  |
|        | Status: * APROVADO PARA CORREÇÕES 🔹                                                                                                    |        |             | - 1 |  |  |
|        | APROVADO : Origens, Propriedades e Impactos no Universo Ficcional",                                                                     |        |             | - 1 |  |  |
|        | Parecer Final: APROVADO PARA CORREÇÕES ositivos na abordagem inicial do tema, contudo, algumas abalho atenda plenamente aos requisitos. |        |             | - 1 |  |  |
|        | NÃO CLASSIFICADO                                                                                                    |        |             | - 1 |  |  |
|        |                                                                                                    |        |             | _   |  |  |
|        | Avaliar Trabalhos Cancelar                                                                                                    |        |             |     |  |  |

Figura 10 - Tela de Avaliação Final de trabalho

 Para mais detalhes sobre as funcionalidades do sistema, consulte o Manual de Referência, disponível em <u>eventos.uesb.br/ajuda.</u>

Na Figura 11, é mostrado o fluxo simplificado da do processo de avaliação dos trabalhos submetidos em um evento, seja através do perfil **Avaliador** quanto no perfil **Gestor Avaliador**.

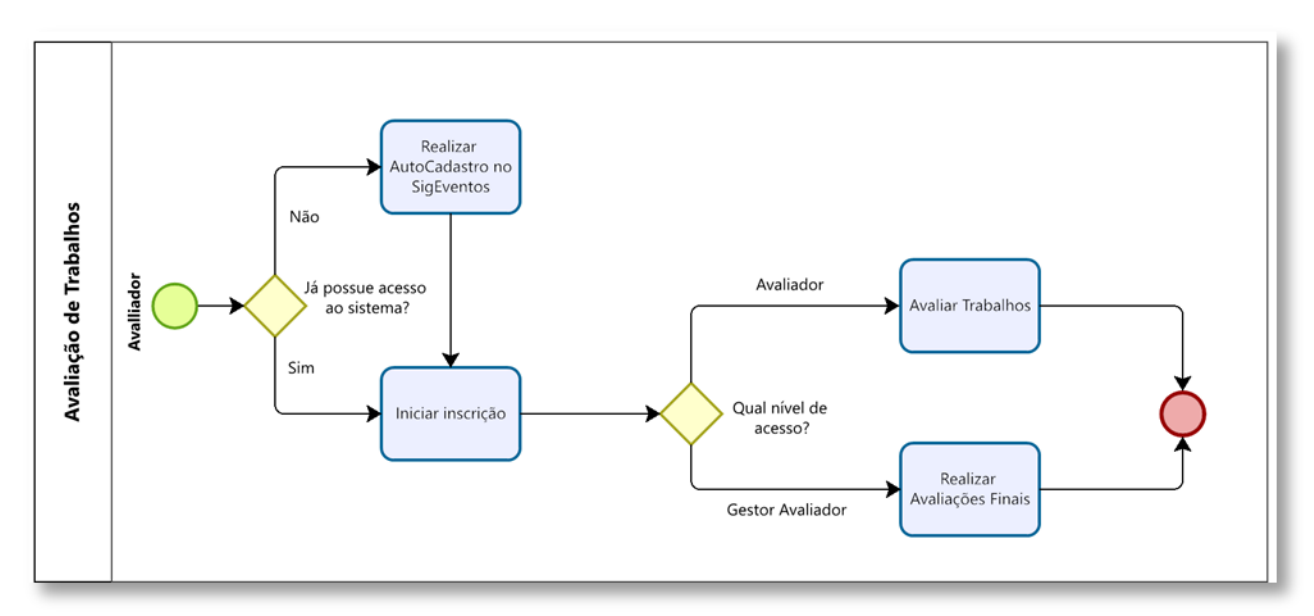

Figura 11 - Fluxo Simplificado Avaliador/Gestor Avaliador

**IMPORTANTE!** Esse manual prático foi elaborado com base no Manual de Referência do SigEventos disponível em <u>eventos.uesb.br/ajuda</u>.

As informações aqui contidas podem sofrer alterações sem aviso prévio.

## SUPORTE

### SUPORTE TÉCNICO DOS SISTEMAS SIG

⊠ sistemas.sig@uesb.edu.br

### **PROEX - PRÓ-REITORIA DE EXTENSÃO E ASSUNTOS COMUNITÁRIOS**

| CONQUISTA:  | (77) 3424-8605                         | ⊠ <u>geac.se@uesb.edu.br</u> |
|-------------|----------------------------------------|------------------------------|
| JEQUIÉ:     | ــــــــــــــــــــــــــــــــــــــ | ⊠ <u>ceecjq@uesb.edu.br</u>  |
| ITAPETINGA: | (77) 3261-8674                         | ∣⊠ <u>ceecit@uesb.edu.br</u> |

### AGP - ASSESSORIA DE GESTÃO DE PESSOAS

CONQUISTA: (77) 3424-8706 | 🖂 gerencia.nais@uesb.edu.br

### PROPPI - PRÓ-REITORIA DE PESQUISA, PÓS-GRADUAÇÃO E INOVAÇÃO

### **PROGRAD - PRÓ-REITORIA DE GRADUAÇÃO**

| CONQUISTA:  | (77) 3424-8604                         | ⊠ <u>prograd@uesb.edu.br</u>        |
|-------------|----------------------------------------|-------------------------------------|
| JEQUIÉ:     | ــــــــــــــــــــــــــــــــــــــ | ∣⊠ <u>assessoriajq@uesb.edu.br</u>  |
| ITAPETINGA: | (77) 3261-8604                         | ∣⊠ <u>aacademica-it@uesb.edu.br</u> |

# PROAPA - PRÓ-REITORIA DE AÇÕES AFIRMATIVAS, PERMANÊNCIA E ASSISTÊNCIA ESTUDANTIL

- CONQUISTA: ① (77) 3424-8699 | ⊠ proapa@uesb.edu.br
- JEQUIÉ: (73) 3528-9716 | 🖂 <u>coapajq@uesb.edu.br</u>
- ITAPETINGA: **①** (77) 3261-8664) | ⊠ <u>coapait@uesb.edu.br</u>

#### ASCOM - ASSESSORIA DE COMUNICAÇÃO (IDENTIDADE VISUAL E REDAÇÃO OFICIAL)

- JEQUIÉ: (73) 3525-9745 | 🖂 ascomig@uesb.edu.br
- ITAPETINGA: (77) 3261-8736 | 🛛 ascom-it@uesb.edu.br